# ビジネス便利パック GPS MAP 【各種設定・初期設定・パスワード変更・ログイン設定】 PCサービスサイトご利用マニュアル Ver1.2.4

# はじめに

「GPS MAP・ビジネス便利パック(本サービス)」は、ユーザ携帯 電話に対して各種設定を送信することでサービスを実行します。 この各種設定操作はPCのサービスサイトを通して行います。

当マニュアルは本サービスの機能「各種設定」「初期設定」「パス ワード変更」「ログイン設定」に関してサービスサイトでの各種設 定・送信方法についてご説明しています。

#### ログインアカウントと操作範囲について

ログインアカウントの割り当て権限(管理者権限・副管理者権限・利用者権限)によりサービスサイト各種設定項目の操作可 能範囲が異なります。

当マニュアルにおいてご説明する各種設定・送信項目が各権限 で操作可能か操作不可かを以下のアイコンにて表示しています。

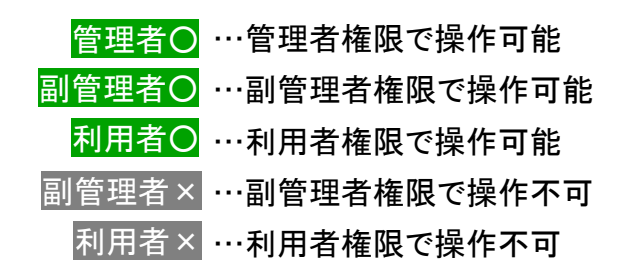

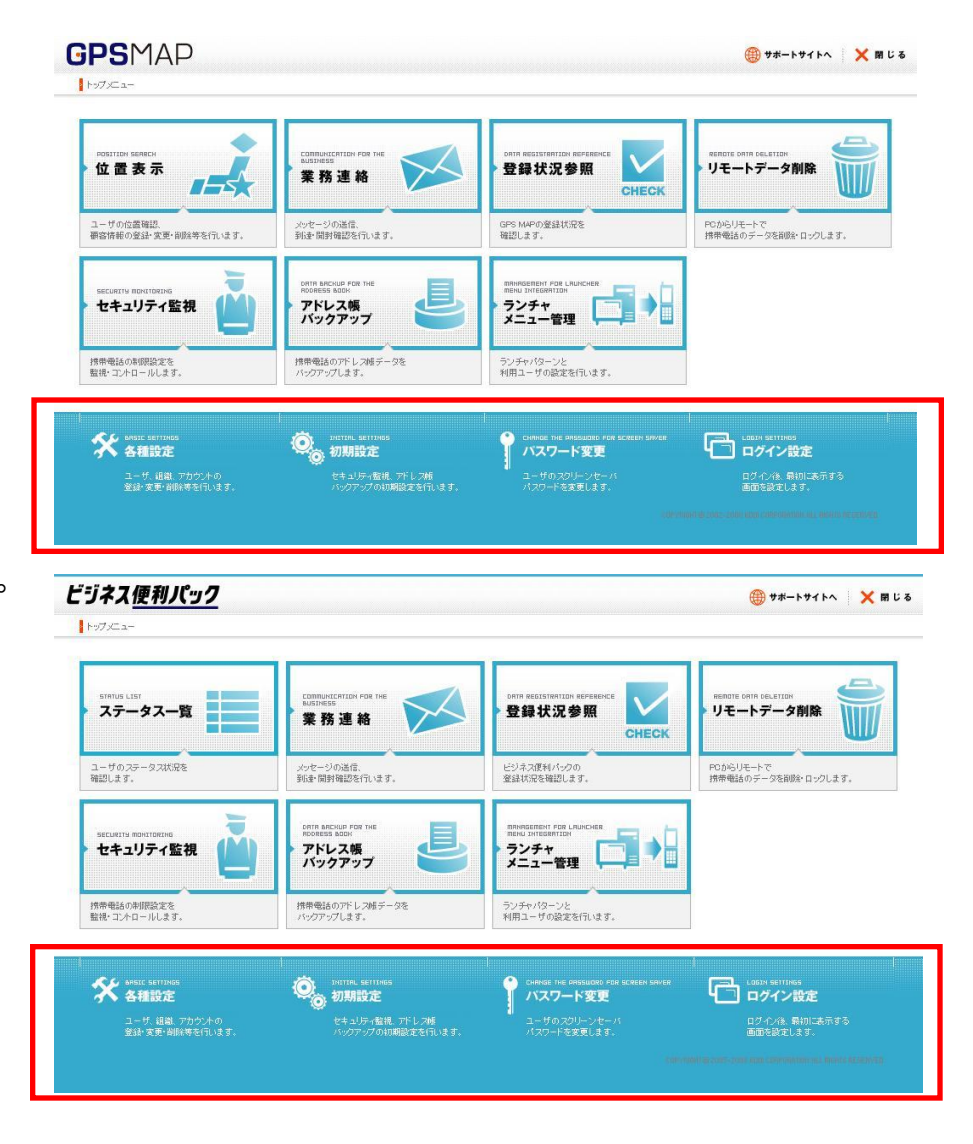

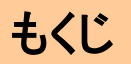

- ・ 1.「各種設定」からご利用サービス管理サイトへ再ログインする
- ・ <u>2.「初期設定」ですぐに利用を開始する</u>
- ・ 3.「パスワード変更」から統合アプリのスクリーンセーバパスワードを上書き変更する
- ・ <u>4. ログイン後最初に表示する画面を機能メニューから選択する</u>

# 1.「各種設定」からご利用サービス管理サイトへ再ログインする

# 管理者〇 副管理者〇 利用者〇

【各種設定】は、ご利用サービス管理サイトへのログイン画面のリンクです。ご利用サービス管理サイトへ再ログインする場合にクリックしてください

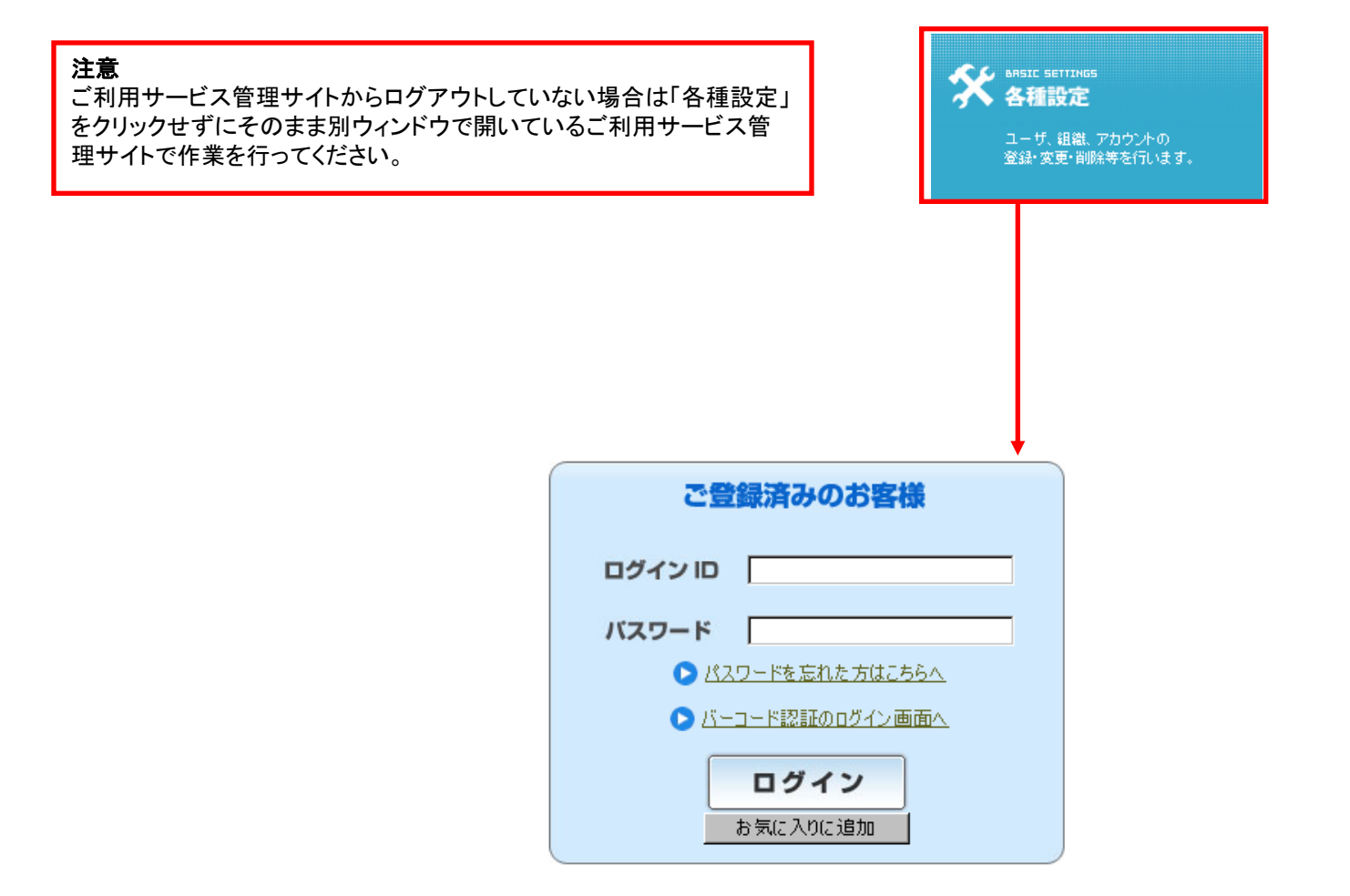

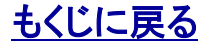

# 2.「初期設定」ですぐに利用を開始する

管理者〇 副管理者〇 利用者×

【セキュリティ監視】または【アドレス帳バックアップ】に関して、本サービスの契約後早期に利用を開始できるようご用意している簡易 設定メニューです。ご利用サービス管理サイトでのユーザ登録前にこの初期設定を設定しておくことでユーザがアプリのダウンロード 設定を完了すると同時に「セキュリティ監視」「アドレス帳バックアップ」も設定されます。

| 1.「初期設定」を <mark>クリック</mark> すると【初期設定】がポップアップで開き<br>ます。                                                                                           |                                                                                                    |
|----------------------------------------------------------------------------------------------------|----------------------------------------------------------------------------------------------------|
|                                                                                                    | 【初期設定】 × 閉じる<br>アプリ初回起動時の設定を指定して、「設定」ボタンを押してください。                                                                                                    |
| 2. 「セキュリティ監視」「アドレス帳バックアップ」それぞれの設定<br>についてラジオボタンで「はい」「いいえ」をチェックして「設定」を<br><mark>クリック</mark> するとポップアップが閉じて設定完了です。                                  | セキュリティ監視機能は、携帯電話のアクセス制限の監視、およびコントロールを行う機能です。<br>定期アドレス病バックアップは、携帯電話のアドレス病を定期的にバックアップする機能です。<br>※本機能の対応機種については、サポートサイトをご参照くたさい。<br>1. セキュリティ監視を行いますか?<br>○ はい ● しいえ<br>監視パターンを機準監視パターンに設定します。<br>※セキュリティ監視機能を利用する場合は<br>必ず監視パターンを確認してくたさい。<br>2. 定期アドレス帳バックアップを行いますか?<br>● はい ● しいえ<br>= ロッパ |
| <b>ポイント</b><br>「セキュリティ監視」「アドレス帳バックアップ」それぞれ詳細設定につき<br>ましては>>『【セキュリティ監視】サービスサイトご利用マニュアル』><br>>『【アドレス帳バックアップ】サービスサイトご利用マニュアル』をご参<br>照の上再設定を行ってください。 | 注照パッジアップ画版 TELLE                                                                                                    |
|                                                                                                    |                                                                                                    |

# 3.「パスワード変更」から統合アプリのスクリーンセーバパスワードを上書き変更する 管理者O 副管理者O 利用者×

ユーザがスクリーンセーバパスワードを忘れてしまった場合などに利用します。「スクリーンセーバ」 については>>『【統合アプリ】ご利用マニュアル』をご参照ください。

1.「パスワード変更」をクリックすると【パスワード変更】がポップ アップで開きます。続けて「パスワード変更」をクリックして【パス ワード変更】パスワード変更を開きます。

2.「ユーザ検索」をクリックしてユーザを検索し、ユーザ検索結 果からパスワードを上書き変更するユーザを選んで「選択」をク リックします。

3. 新しく設定するパスワードを入力して「確認」をクリックその後 設定送信内容を確認して「送信」をクリックして完了です。

通信に失敗した場合またはスクリーンセーバが設定さ

れていない場合は「変更NG」となります。

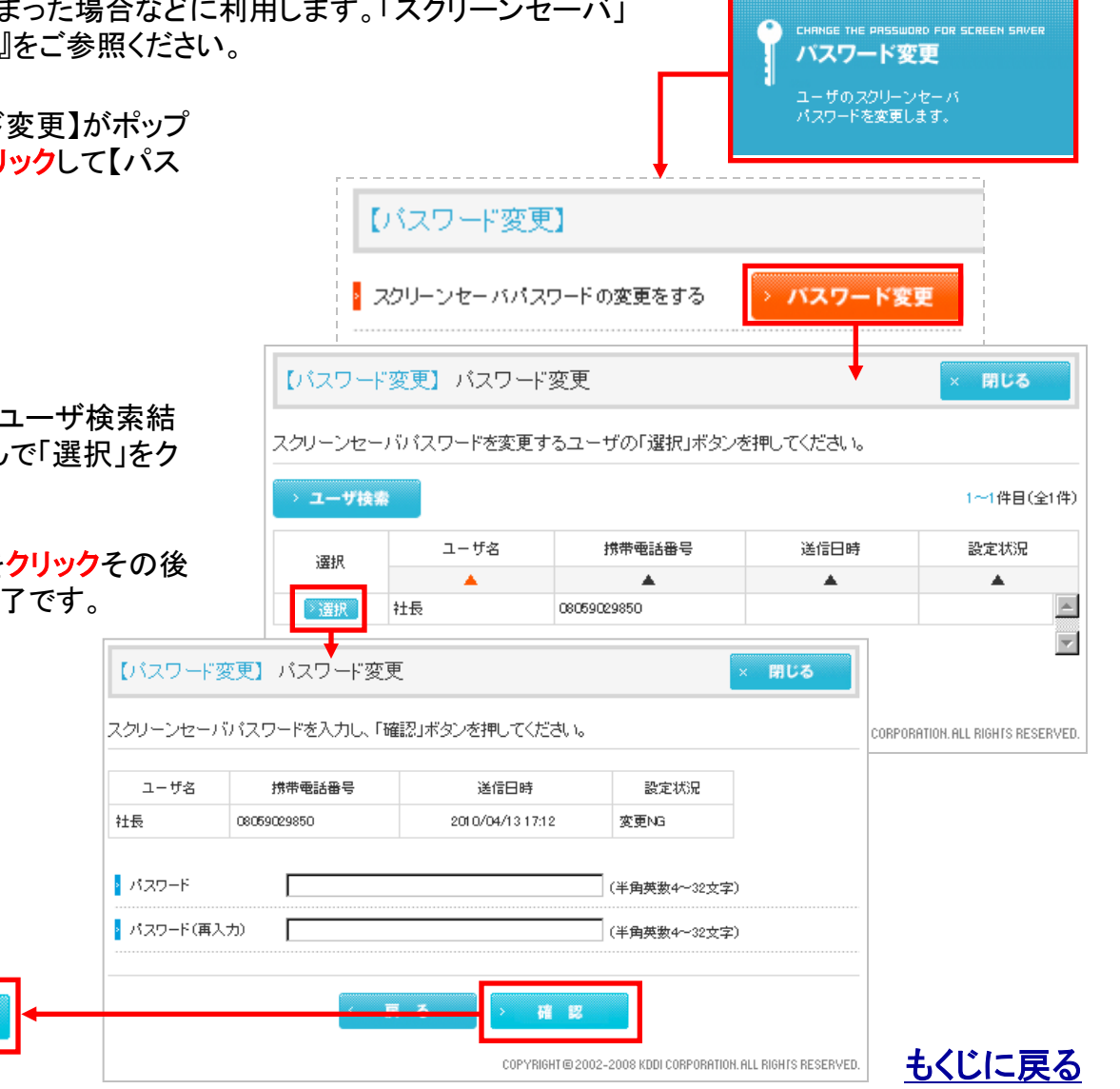

ポイント

管理者〇 副管理者〇 利用者〇

LOGIN SETTINGS

# 4. ログイン後最初に表示する画面を機能メニューから選択する

1.「ログイン設定」をクリックすると【ログイン設定】がポップアップで開きます。

| 2. ログイン後最初に表示したい機能メニューを選んでラジオボタ                |
|------------------------------------------------|
| ンにチェックし「設定」を <mark>クリック</mark> するとポップアップが閉じて設定 |
| 完了です。                                          |

|                           | 9」ログイン設定                                                     |
|---------------------------|--------------------------------------------------------------|
|                           | ログイン/後、最初に表示する<br>画面を設定します。                                  |
| 【ログイン設定】                  | × 閉じる                                                        |
| ログイン後、最初に表示する画面を選択し、「設定」オ | ダンを押してください。                                                  |
| ● トップメニュー                 |                                                              |
| C ステータス一覧                 |                                                              |
| C 業務連絡                    |                                                              |
| € リモートデータ削除               |                                                              |
| ○ セキュリティ監視                |                                                              |
| ○ アドレス帳バックアップ             |                                                              |
| ○ ランチャメニュー管理              |                                                              |
| ○ 登録状況参照                  |                                                              |
|                           |                                                              |
|                           |                                                              |
|                           |                                                              |
|                           |                                                              |
| > キャンセル                   | → 設定                                                         |
|                           | COPYRIGHT © 2005-2008 KDDI CORPORATION. ALL RIGHTS RESERVED. |

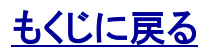